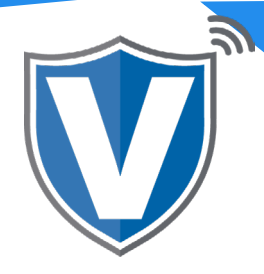

# Step 1

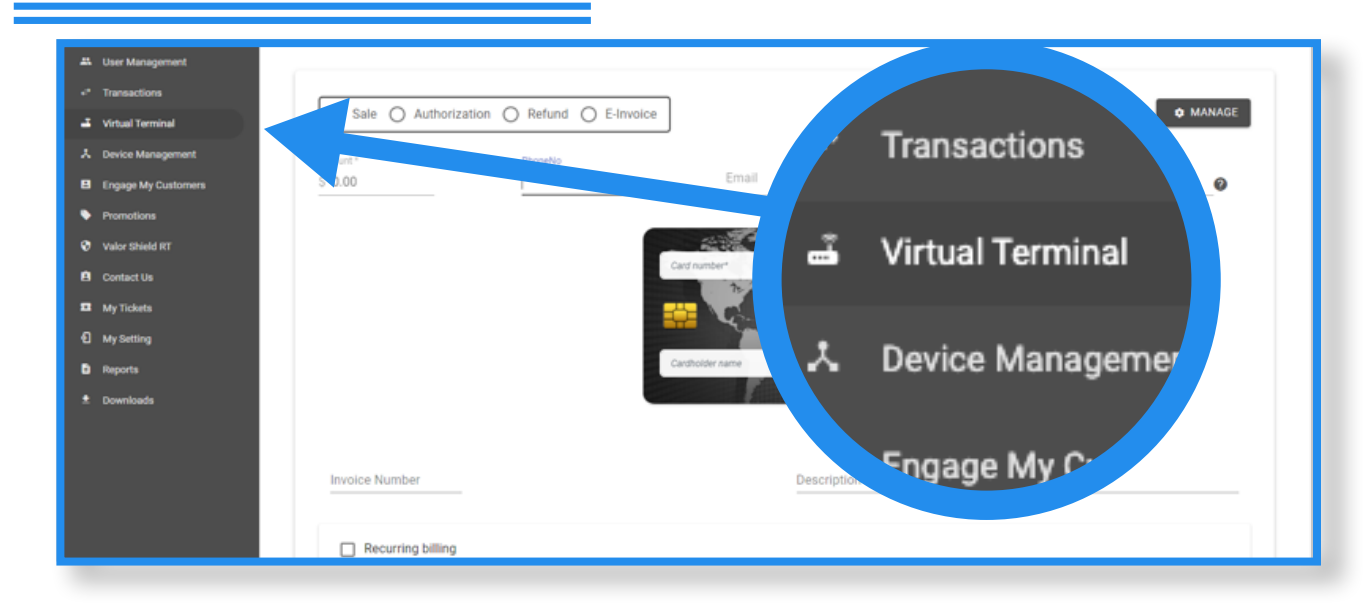

From you portal login, select the Virtual Terminal tab from the Sidebar

#### Step 2

| Virtual Terminal                         | Sale O Authority | orization O Refund O E-Invoi | ce                       |            | MANAGE |
|------------------------------------------|------------------|------------------------------|--------------------------|------------|--------|
| Contract Device Management               | Amount *         |                              | Ernal                    |            |        |
| Engage My Customers                      | \$ 0.00          | PhoneNo                      | amanisylvester@yahoo.com | descriptor | 0      |
| Promotions                               |                  |                              |                          |            |        |
| Valor Shield RT                          | XXXX5008         | TELEVISE USE                 |                          |            |        |
| Contact Us                               | XXXX5744         |                              | Card number* CVV         |            |        |
| My Tickets                               |                  |                              | MM/77*                   |            |        |
| D My Setting                             |                  |                              | and the second second    |            |        |
| 3 Reports                                |                  |                              | Cardholder name          |            |        |
| Downloads                                |                  |                              |                          |            |        |
|                                          |                  |                              |                          |            |        |
|                                          |                  |                              |                          |            |        |
| D My Setting<br>B Reports<br>t Downloads |                  |                              | Cartholder name          |            |        |
|                                          |                  |                              |                          |            |        |

Enter in an email or phone number associated to the card you want to remove. You will see corresponding cards populate on the left hand side.

## Step 3

| Virtual Terminal    | Sale O Autho   | rization O Refund O E-Invoic | >                   |      |     | MANAGE |
|---------------------|----------------|------------------------------|---------------------|------|-----|--------|
| Device Management   | Amount *       |                              | Email               |      |     |        |
| Engage My Customers | \$ 0.00        | PhoneNo                      | amanisylvester@yaho |      |     | 0      |
| Promotions          |                |                              |                     | LISE | =   |        |
| Valor Shield RT     | XXXX5008       |                              |                     | USE  | ×   |        |
| Contact Us          | XXXX5744       |                              | Card number*        |      |     |        |
| My Tickets          |                |                              |                     |      |     |        |
| My Setting          |                |                              |                     | USE  | 一 南 |        |
| Reports             |                |                              | Cardholder name     |      |     |        |
| Downloads           |                |                              |                     |      |     |        |
|                     |                |                              |                     |      |     |        |
|                     | Invoice Number |                              | Description         |      |     |        |

Select the **trash can icon** next to the card to delete the card.

### Step 4

| Virtual Terminal    | Sale Authorit | zation O Refund O E-Invoic | e                                                                                                    |          | C MANAGE |
|---------------------|---------------|----------------------------|----------------------------------------------------------------------------------------------------|----------|----------|
| Device Management   |               |                            |                                                                                                    |          |          |
| Engage My Customers |               |                            | amanisylvester@yahoo.com                                                                                                    |          | 0        |
| Promotions          |               |                            |                                                                                                    |          |          |
| Valor Shield RT     | XXXX5008      |                            | and the second second                                                                                                    |          |          |
| Contact Us          | XXXX5744      | VISA Are you               | sure to delete this card?                                                                                                    | A Second |          |
| My Tickets          |               |                            |                                                                                                    |          |          |
| My Setting          |               |                            | NO YES                                                                                                    | 30 B     |          |
| Reports             |               |                            | COURSE OF THE PARTY OF THE PARTY OF THE PART |          |          |
| Downloads           |               |                            |                                                                                                    |          |          |
|                     |               |                            |                                                                                                    |          |          |
|                     |               |                            |                                                                                                    |          |          |

By selecting yes on the confirmation screen, the associated card will be permanently deleted.

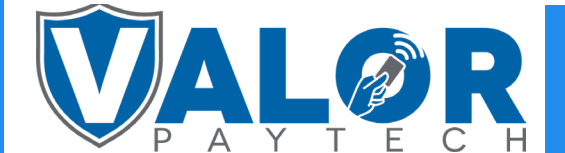

#### **MERCHANT | PORTAL**